## Battery Wi-Fi(MF855)ソフトウェア更新方法(Androidの場合)

## アプリをダウンロード及びインストール

① アプリのダウンロードはAndroidスマホではGooglePlayから、 スマホではAppSotreから検索メニューに「**Zmi**」と入力してください。

## ②「ZMIモバイルルーター」アプリが表示されたら「インストール」をタップます。

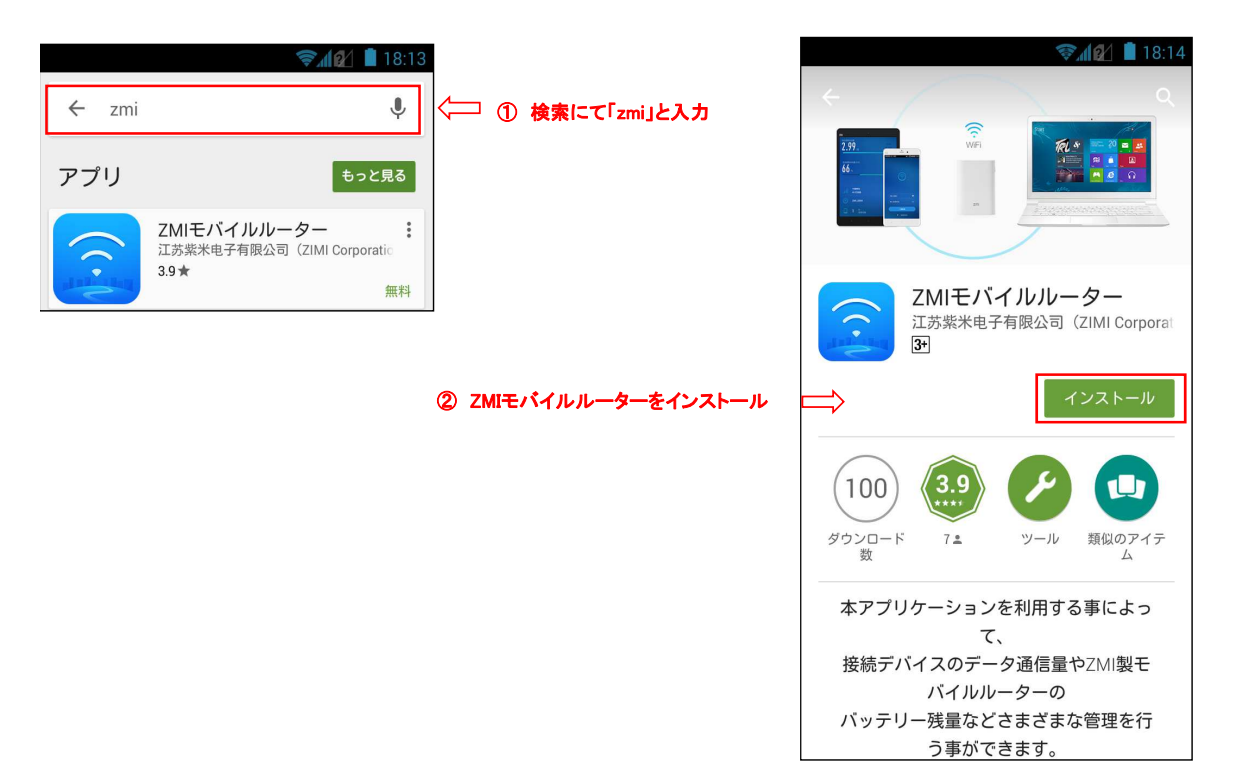

## アプリの起動とソフトウェア更新

①スマホとBatteryWi-FiをWi-Fiで接続します。接続しないとアプリ起動やログインができません。

② スマホのアプリをタップすると起動します。 管理者パスワード入力欄にて「zimifi」を入力し、 ログインしてください。

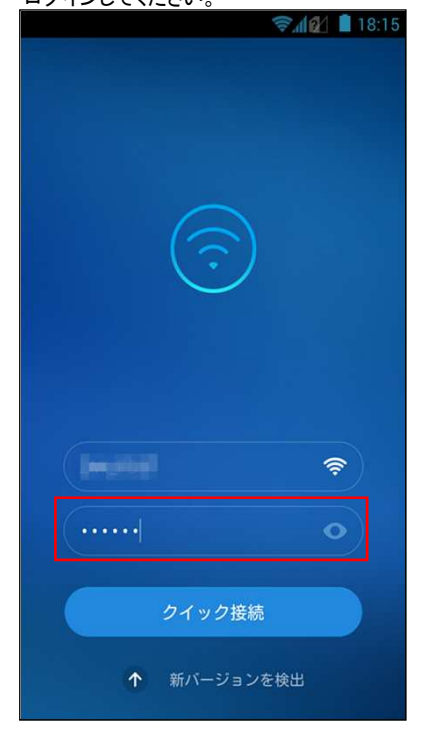

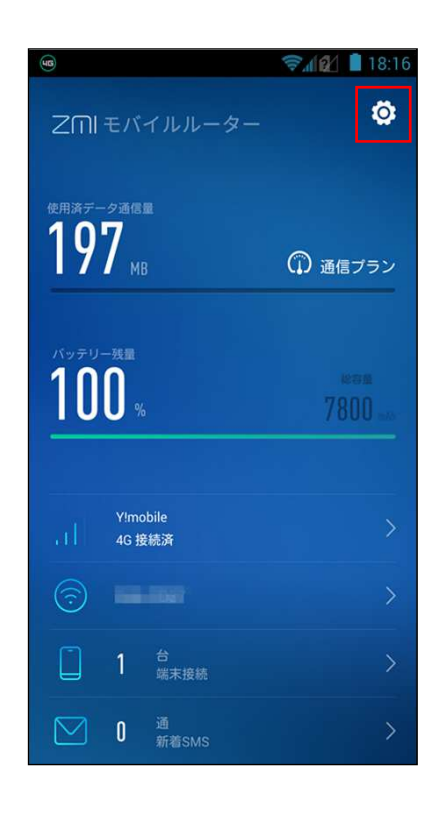

③ 「ジョンをクリックすると、
設定画面が表示されます。

④「ソフトウェア更新」を選択すると、 ソフトウェア更新画面が表示されます。

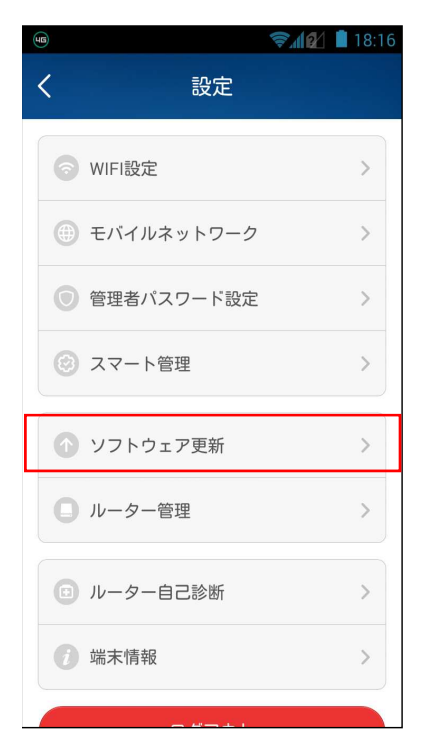

⑥「**今すぐバージョン更新**」をタップすると ソフトウェア更新が開始されます。

| · · · · · · · · · · · · · · · · · · ·                               |
|---------------------------------------------------------------------|
| く ルーターソフトウェア更新                                                      |
| ソフトウェアバージョン 2.5.5                                                   |
| 新バージョンが見つかりました                                                      |
| The last                                                            |
|                                                                     |
|                                                                     |
|                                                                     |
|                                                                     |
| パッニリーの早れパウットローク体体を応知してく                                             |
| パッテリー谷重及びネットワーク技術を確認してく<br>ださい<br>更新中に画面ロック、またはアブリ終了を行わない<br>でください。 |
| 今すぐバージョン更新                                                          |

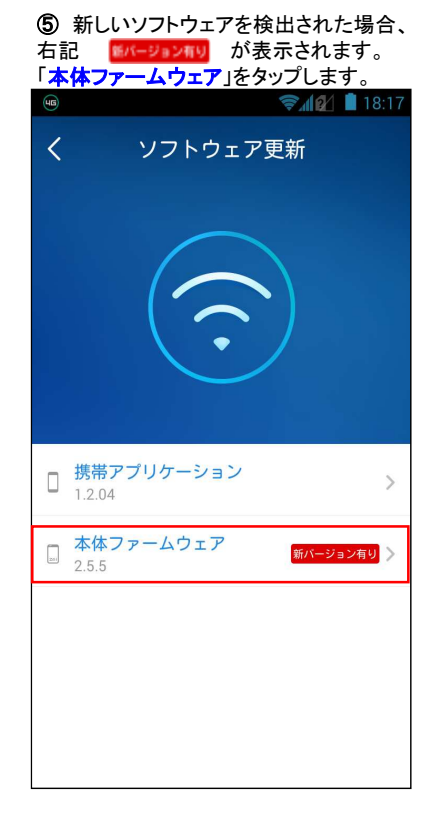

⑦ ソフトウエアが更新されます。 本体の3つのLEDすべてが数分間点滅し続けますので、 電源を切らずにお待ちください。

⑧本体が更新されると3つのLEDの点滅が終了します。